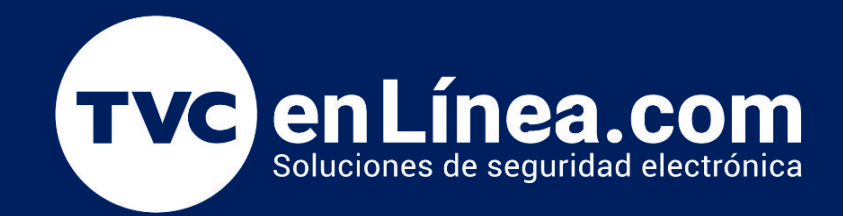

# || Guia Rápida || Cómo Actualizar el Firmware de tu Extensor de Rango

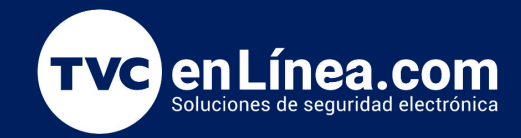

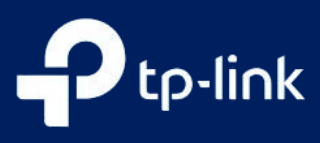

Actualizar el firmware de tu extensor de rango es una tarea crucial para mantenerlo en óptimas condiciones de funcionamiento. A medida que los fabricantes lanzan nuevas actualizaciones, puedes beneficiarte de mejoras en el rendimiento, nuevas características y parches de seguridad que optimizan la estabilidad y la eficacia de tu dispositivo.

En esta guía, te proporcionaremos un enfoque paso a paso para actualizar el firmware de tu extensor de rango de manera segura y eficiente. Ya sea que seas un usuario experimentado o un principiante, nuestras instrucciones claras y sencillas te ayudarán a realizar la actualización sin complicaciones. Asegúrate de seguir cada paso cuidadosamente para maximizar el rendimiento de tu extensor de rango y disfrutar de una conectividad más confiable en toda tu red.

### Cómo Actualizar el Firmware de tu Extensor de Rango

Método 1:

Para actualizar la aplicación, toque su extensor de rango y vaya a Herramientas > Sistema > Actualización de firmware > Actualizar.

Espere unos minutos para que se realice la actualización y reinicie.

(Nota: Si falla, intente el método 2).

| 17:26 🕹 🄐 秀 📾 制 劄 🐵 | 17:26 🕹 🎎 📚 🖬 指止部 | 17:26 🕹 🗟 🕤 🖞 🏐                                                                                                    |
|---------------------|-------------------|----------------------------------------------------------------------------------------------------|
| Tools               | < System          | < Firmware Update                                                                                                    |
| 着 Quick Setup       | Firmware Update   | RE200                                                                                                    |
| ╤ Extended Network  |                   | Version:                                                                                                    |
| Host Network        |                   | 1.1.3 Build 20210128 Rel. 60944                                                                                                |
| 2 OneMesh           |                   | Release notes:<br>Modification and bug fixes:                                                                                  |
|                     |                   | <ol> <li>Fixed the bug of a failed backhaul in DFS<br/>channels</li> <li>Fixed the bug related to WPS and optimized</li> </ol> |
| High Speed Mode     |                   | WPS process<br>Learn More                                                                                                    |
| Location Assistant  |                   |                                                                                                    |
| Share Wi-Fi         |                   |                                                                                                    |
| 1 TP-Link ID        |                   |                                                                                                    |
| 💂 LED Control       |                   |                                                                                                    |
| Speration Mode      | Reboot            |                                                                                                    |
| System              | Factory Defaults  |                                                                                                    |
| Home Clients Tools  | Log Out           | Update                                                                                                    |
|                     | = 0 1             | = 0 <                                                                                                    |

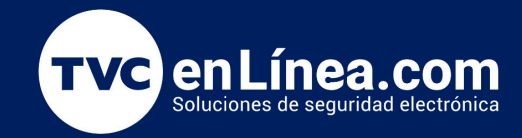

# Método 2:

**Paso 1** Primero, puede descargar el archivo de firmware más reciente desde el Centro de descargas . (Debe seleccionar el número de modelo y lo dirigirá a la página de descarga). Por favor, verifique la versión de hardware de su dispositivo, para descargar la versión de firmware correspondiente a la versión de su equipo. Una actualización de firmware incorrecta puede dañar su dispositivo y anular la garantía.

Nota:

- Asegúrese de que el archivo de firmware más reciente coincida con la versión del hardware (como se muestra en la sección de descargas de la página de soporte).
- Asegúrese de tener una conexión estable entre el extensor y su computadora. NO se recomienda actualizar el firmware de forma inalámbrica.
- Realice una copia de seguridad de la configuración de su extensor.
- NO apague el extensor durante la actualización del firmware.

Puede ver la versión de hardware desde la etiqueta del equipo:

| 300Mbps Universal V<br>Model: TL-WA850RE Pow | /iFi Range Extender<br>pr: 100-240V- 50/60Hz 0.3A                                                                                                    | RE605X                                                                                                    | RE603X     | RE505X          | RE650      | RE550     |
|----------------------------------------------|----------------------------------------------------------------------------------------------------|----------------------------------------------------------------------------------------------------|------------|-----------------|------------|-----------|
| Username: admin<br>Password: admin           | Rels                                                                                                    | RE500                                                                                                    | RE350      | RE330           | RE190      | RE590T    |
| IC:8853A-WA850RE FCC                         | D:TE7WA850RE                                                                                                    | RE580D                                                                                                    | RE450      | RE230           | RE315      | RE215     |
| S/N Model:TL-WA850F                          | E Ver:5.0                                                                                                    | RE300                                                                                                    | RE380D     | RE355           | RE220      | TL-WA854  |
| MAC                                          |                                                                                                    | RE365                                                                                                    | RE205      | RE360           | RE305      | RE210     |
| Default SSID : TP-LINK                       | Extender                                                                                                    | RE200                                                                                                    | TL-WA860RE | TL-WA855RE      | TL-WA850RE | TL-WA820F |
|                                              |                                                                                                    | TI W/4720DE                                                                                                    |            |                 |            |           |
|                                              | CÂMARAS TAPO NEGOCIOS Descarga para TL- Elige una versión de hardware:                                                                                                    | PROVEEDOR DE SERVICIOS CUR                                                                                                    | sos        | Pre             |            |           |
|                                              | CÂMARAS TAPO NEGOCIOS  Descarga para TL-  Elige una versión de hardware:  V5 V7 rsión de h                                                                                                    | PROVEEDOR DE SERVICIOS CUR<br>WA850RE V5                                                                                                    | 505        | 0               |            |           |
|                                              | CÁMARAS TAPO NEGOCIOS  Descarga para TL-  Elige una versión de hardware:  V5 V7 vrsión de h V6 v6 thardware v5 v4                                                                                                    | PROVEEDOR DE SERVICIOS CUR WA850RE V5 Ardware en un dispositivo TP-Link? version availability varies by region. Pleas te to determine product availability.             | sos<br>e 1 | CL-WAB5ORE      |            |           |
|                                              | CAMARAS TAPO NEGOCIOS                                                                                                    | PROVEEDOR DE SERVICIOS CUR<br>WA850RE V5<br>ardware en un dispositivo TP-Link?<br>version availability varies by region. Pleas<br>te to determine product availability. | sos        |                 |            |           |
|                                              | CAMARAS TAPO NEGOCIOS                                                                                                    | PROVEEDOR DE SERVICIOS CUR<br>WA850RE V5<br>ardware en un dispositivo TP-Link?<br>version availability varies by region. Pleas<br>te to determine product availability. | sos        | 0<br>CL-WA85ORE |            |           |
|                                              | CÂMARAS TAPO NEGOCIOS  Descarga para TL-  Elige una versión de hardware:  V5 V7 raión de h V6 V5 ional weis V4 V3 V2 sheet 4 V3 V2 sheet 4 V1.20 U1.20 U1.20 | PROVEEDOR DE SERVICIOS CUR<br>WA850RE V5<br>ardware en un dispositivo TP-Link?<br>version availability varies by region. Pleas<br>te to determine product availability. | sos        | 0<br>CL-WABSORE |            |           |

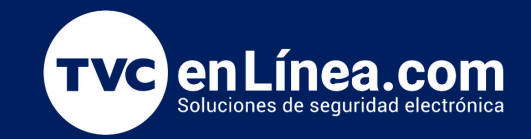

Preguntas más Frecuentes

Setup Video

#### Firmware

A firmware update can resolve issues that the previous firmware version may have and improve its current performance.

Apps

GPL Code

#### To Upgrade

IMPORTANT: To prevent upgrade failures, please read the following before proceeding with the upgrade process

Please upgrade firmware from the local TP-Link official website of the purchase location for your TP-Link device, otherwise it will be against the warranty. Please click here to change site if necessary.
 Please verify the hardware version of your device for the firmware version. Wrong firmware upgrade may damage your device and void the warranty. (Normally V1.x=V1) (Como encontrar la versión de hardware en un dispositivo TP-Link?
 Do NOT turn off the power during the upgrade process, as it may cause permanent damage to the product.
 To avoid wireless disconnect issue during firmware upgrade process, it's recommended to upload firmware with wired connection unless there is no LAN/Ethernet port on your TP-Link device.
 It's recommended that users stop all Internet applications on the computer, or simply disconnect Internet line from the device before the upgrade.
 Use decompression software such as WinZIP or WinRAR to extract the file you download before the upgrade.

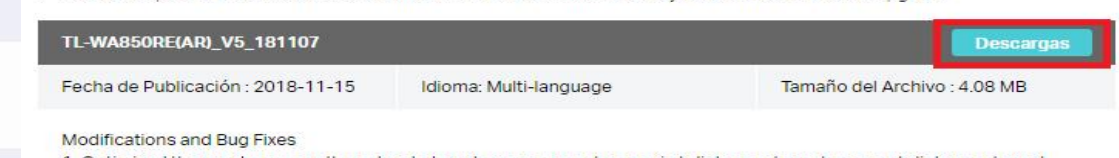

Utilice un software de descompresión como WinZIP o WinRAR para extraer el archivo de firmware a una carpeta.

Paso 2.- Inicie un navegador web y escriba en la barra de direcciones del navegador web o campo de dirección (como Internet Explorer, Google, Chrome). http://tplinkrepeater.net o http://192.168.0.254 y presione enter o buscar.

Si requiere un nombre de usuario al principio, escriba admin o si le pide si pide crear un usuario y contraseña puede crear una personal (la contraseña para fines de administración segura). Luego haga clic en Iniciar.

| Crear Contraseña       |  |
|------------------------|--|
| 🧢 Confirmar Contraseña |  |
| Inicio                 |  |

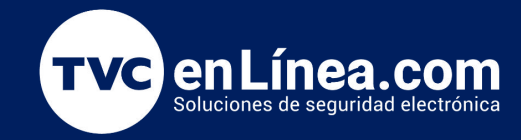

Paso3.- Para realizar una copia de seguridad de la configuración: 1. Vaya a Configuración > Herramientas del sistema > Copia de seguridad y restauración .

2. Haga clic en Copia de seguridad para guardar una copia de la configuración actual en su equipo local. Se almacenará en su equipo un archivo ".bin" con la configuración actual.

| Backup                     |              |  |        |
|----------------------------|--------------|--|--------|
| Save a copy of your curren | it settings. |  |        |
|                            |              |  | Backup |
|                            |              |  |        |

Paso 4.- Luego haga clic en Ajustes o Avanzado>> clic en Herramientas del sistema en el menú de la izquierda-> Actualización de firmware/ Firmware Upgrade, haga clic en el botón Elegir archivo/ Choose File, para buscar el archivo .bin del firmware que descargo y extrajo en la carpeta. Elija el archivo , lo encontrara como un archivo.bin

| How to upgrade TP-L<br>wa850rev1_en_3_14 | _INK Wireless Rang<br> _8_up_boot(1403 | ge Extender(tplinkextende<br>310).bin | er.net version).pdf 22<br>3     | 9.3 KB<br>3.9 MB | 208.8 KB<br>3.4 MB | Adobe Acrol<br>BIN File | bat Document |
|------------------------------------------|----------------------------------------|---------------------------------------|---------------------------------|------------------|--------------------|-------------------------|--------------|
| -P.                                      | :p-link                                | Config.Rápida Ajustes                 |                                 | Español          |                    | Modo Salir              | Reiniciar    |
|                                          | ESLAUU                                 | Actualización de firm                 | iware                           |                  |                    |                         | 0            |
| 2                                        | Wi-Fi                                  | Archivo de nuevo firmware:            |                                 | Examinar         | 1                  |                         | -            |
| A                                        | Red                                    | Versión de firmware:                  | 1.0.0 Build 20180227 Rel. 31282 | 2                |                    |                         |              |
| ચ                                        | Ajustes avanzados                      | version de nardware:                  | TL-WASSURE V6.0                 |                  |                    | Actualizar              |              |
| 0                                        | Herramientas del<br>Sistema            |                                       |                                 |                  |                    |                         | -            |
| -                                        | Ajustes de hora                        |                                       |                                 |                  |                    |                         |              |
|                                          | Control de LED                         |                                       |                                 |                  |                    |                         |              |
|                                          | Actualización de<br>firmware           |                                       |                                 |                  |                    |                         |              |
|                                          | Copia de seguridad y<br>restauración   |                                       |                                 |                  |                    |                         |              |
|                                          | Cuenta de<br>administrador             |                                       |                                 |                  | o.                 | Activar Windo           | ws           |

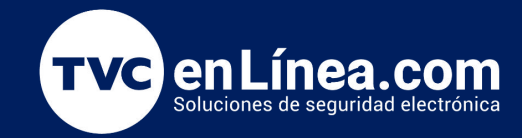

⊢ c a

# Cómo Actualizar el Firmware de tu Extensor de Rango

Channel:

Firmware Version: 1.0.0 Build 20161124 Rel. 67877(6985/6869)

MAC Address:

2

F4-F2-6D-C7-CB-3F

Haga clic en el botón Actualizar. El dispositivo se reiniciará automáticamente una vez finalizada la actualización. Espere unos 3 minutos.

|                      |             | File:                    | Choose File No                                                            | file chosen                                                            |                              |           |
|----------------------|-------------|--------------------------|---------------------------------------------------------------------------|------------------------------------------------------------------------|------------------------------|-----------|
|                      | Hardware Ve | rsion: 3                 | VA850RE v1.2 0000                                                         | 0000                                                                   |                              |           |
|                      |             |                          | Upgrade                                                                   |                                                                        |                              |           |
| ste v ve             | rifique qu  | e el firm                | n la parte ir<br>iware del E                                              | nterior de la p<br>xtensor de R                                        | bágina en la<br>lango se hav | baı<br>/a |
| ste y ve<br>alizado. | rifique qu  | e el firm                | n la parte ir<br>iware del E<br>ersion: 3.14.8 Build                      | terior de la p<br>xtensor de R                                         | página en la<br>lango se hay | bai<br>/a |
| ste y ve<br>alizado. | rifique qu  | Firmware V<br>Hardware V | n la parte in<br>ware del E<br>ersion: 3.14.8 Build<br>rersion: WA850RE v | nterior de la p<br>xtensor de R<br>1 140310 Rel.54716n<br>v1.2 0000000 | página en la<br>Rango se hay | baı<br>/a |

192.168.0.254

Support

Dynamic IP

IP Address:

Type:

Hardware Version: TL-WA850RE v5.0

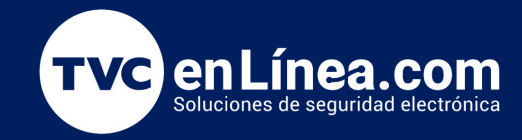

Paso 5.- Para restaurar la configuración:

1. Vaya a Configuración > Herramientas del sistema > Copia de seguridad y restauración .

2. Haga clic en Explorar para localizar el archivo de configuración de respaldo almacenado en su computadora y haga clic en Restaurar .

| Restore saved setting | s from a file. |  |
|-----------------------|----------------|--|
|                       |                |  |
| File:                 | Browse         |  |

Nota:Durante el proceso de restauración, no apague ni reinicie el extensor.

3. Espere unos minutos para que se restaure y reinicie.

Ha actualizado su extensor correctamente.

Una vez confirmada la actualización. Pruebe la conexión a su extensor.